# Sådan kan du lave en forbindelse til Tv'et

#### PC med HDMI kabel

HDMI port 3 sidder i venstre side af Tv'et.

Vælg **HDMI3/MHL** med Source knappen på fjernbetjeningen. (*Ligger i køkkenskab over kaffemaskiner*)

På en Windows computer kan man styre hvad skærm nr. 2 skal vise ved at trykke [Windows-tast] + [P]

Chromecast eller Appel TV kan også tilsluttes HDMI porten.

## Uden HDMI kabel

Hvis din Pc eller en anden enhed støtter 'Miracast', kan man oprette en trådløs forbindelse, her skal Tv'et indstilles på **Miracast** 

Opret forbindelse til trådløs skærm og vælg det navn der vises på Tv'et

#### USB

Film/Musik/Billeder fra en ekstern Harddisk kan afspilles via USB porten i venstre side.

Tv'et registrerer selv at en HDD er forbundet. Med retningstasten vælges en medie mappe, billederne kan vises som slideshow der startes ved at trykke på OK knappen på fjernbetjeningen. Med knappen 'indstillinger' på fjernbetjeningen kan hastighed mm justeres.

Billeder fra USB stik kan ikke vises.

## iPad / iPhone

Apple enheder spiller generelt dårligt sammen med andre systemer, det er dog lykkedes at vise et billede fra en iPad med gratis appen "TV Assist" (*mange reklamer*), her skal

Tv'et stå på **Netværk** og din mobile enhed skal være på fællesrummets Blok41 wi-fi. (*Navn og kode til wi-fi står på siden af køkkenskabet til venstre for toilet døren*)

Hvis nogen finder en god løsning med iOS, så del det gerne...

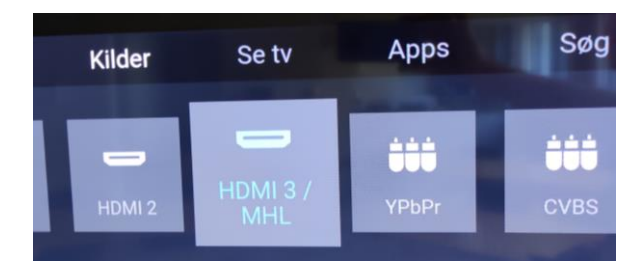

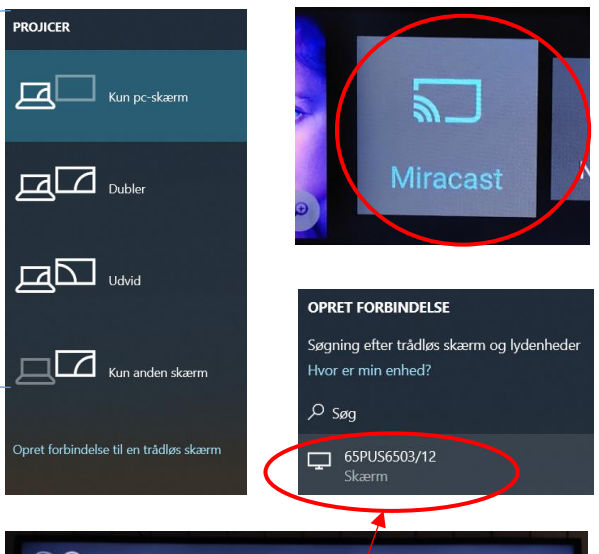

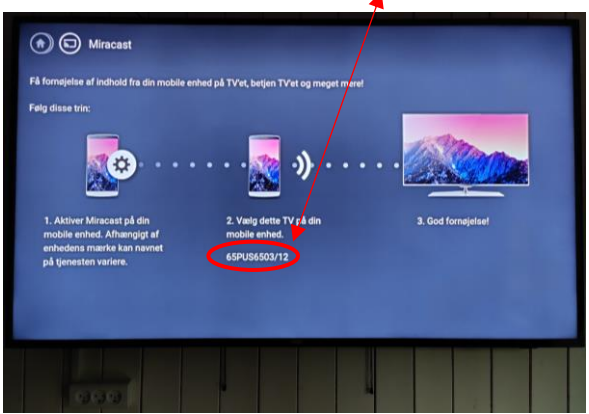